■医薬品マスター改定に伴うデータ更新作業について(医事 NaviII)

令和 2 年度版入力済みの患者データディスク(入力済みデータ)を引き続きご使用になることができ ますが、入力済みの患者を操作・閲覧する場合には、薬剤のデータを更新する作業が必要になります。

更新作業は、該当患者の診療情報画面を開き、新しい医薬品マスターで再計算されたデータを上書き 保存で更新します。

<更新が必要な場合、メッセージが表示されます>

令和3年度版のソフトで、データ未更新の患者を選択し「レセ」、「月覧」、「会計」、「DO」ボタンを押 すと、更新が必要な診療日とデータの更新手順を記載したメッセージが表示されます。 ※診療情報画面にて当該日のデータの更新を行った後、目的の画面に進むことができます。

例1)受付から直接「月覧」もしくは「レセ」に進もうとした場合

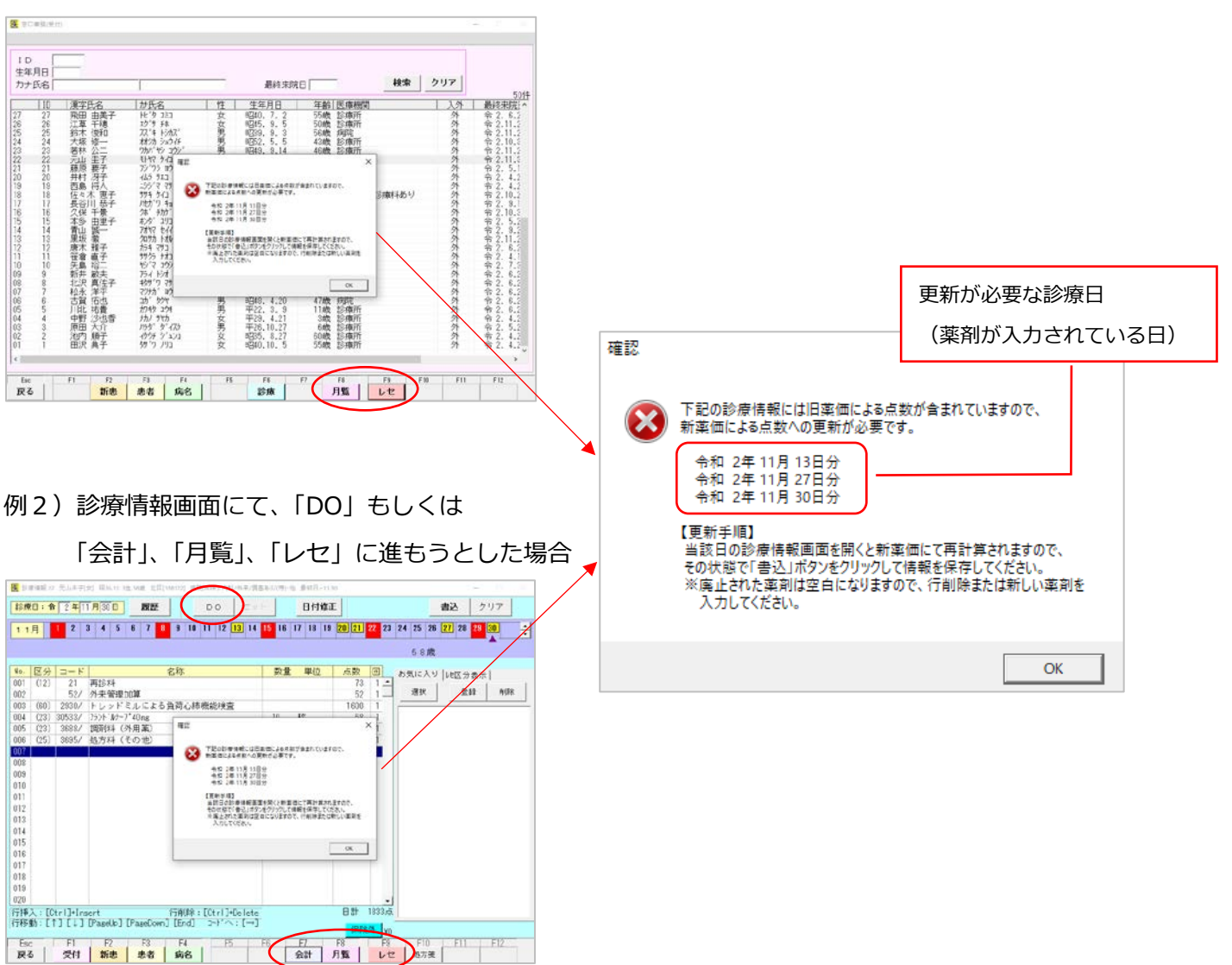

# <診療情報画面の表示とデータ更新手順>

## 1. 医薬品マスターが変更された場合

①診療情報画面を開くと、自動的に新しい医薬品マスターで表示されています。

「コード」と「点数」の値が再計算されたものに変わっています。

(参考) 令和 2 年度版

| <u></u> 療情報 22 | 元山圭子[]                                                                                                    | 女] 昭36.12.3生58歳 北区[138172] 病院(80床)/内科/外来/調基                                                                                           | あり/(特)・                                                                                                    | 他 最終日=11.                                                                                   | 30                                                                                                    |                                                                                                    |
|----------------|----------------------------------------------------------------------------------------------------|----------------------------------------------------------------------------------------------------|----------------------------------------------------------------------------------------------------|---------------------------------------------------------------------------------------------|----------------------------------------------------------------------------------------------------|----------------------------------------------------------------------------------------------------|
| 日:令            | 2 <mark>年</mark> 1                                                                                                    | <b>月30日 履歴</b> DO セッ                                                                                                    | +                                                                                                    | 日付修正                                                                                        | E                                                                                                    |                                                                                                    |
| 月              | 12                                                                                                    | 3 4 5 6 7 <mark>8</mark> 9 10 11 12 <mark>13</mark> 14                                                                                | <mark>15</mark> 16                                                                                                    | 17 18 19                                                                                    | <mark>20</mark> 21                                                                                                    | <mark>22</mark> 23                                                                                          |
|                |                                                                                                    |                                                                                                    |                                                                                                    |                                                                                             |                                                                                                    | _                                                                                                    |
|                |                                                                                                    |                                                                                                    |                                                                                                    |                                                                                             |                                                                                                    |                                                                                                    |
| 区分             | コード                                                                                                    | 名称                                                                                                    | 数量                                                                                                    | 単位                                                                                          | 点数                                                                                                    |                                                                                                    |
| (12)           | 21                                                                                                    | 再診料                                                                                                    |                                                                                                    |                                                                                             | 73                                                                                                    | 1 🔺                                                                                                    |
|                | 52/                                                                                                    | 外来管理加算                                                                                                    |                                                                                                    |                                                                                             | 52                                                                                                    | ¨ 1_                                                                                                    |
| (60)           | 2930/                                                                                                    | トレッドミルによる負荷心肺機能検査                                                                                                    |                                                                                                    |                                                                                             | 1600                                                                                                    | 1                                                                                                    |
| (23)           | 30139/                                                                                                    | 7ラント ゙ルテーフ °40mg                                                                                                    | 10                                                                                                    | 枚                                                                                           | 63                                                                                                    | 1                                                                                                    |
| (23)           | 3688/                                                                                                    | 調剤料(外用薬)                                                                                                    |                                                                                                    |                                                                                             | 8                                                                                                    | 1                                                                                                    |
| (25)           | 3695/                                                                                                    | 処方料(その他)                                                                                                    |                                                                                                    |                                                                                             | 42                                                                                                    | 1                                                                                                    |
|                |                                                                                                    |                                                                                                    |                                                                                                    |                                                                                             |                                                                                                    |                                                                                                    |
|                |                                                                                                    |                                                                                                    |                                                                                                    |                                                                                             |                                                                                                    |                                                                                                    |
|                | ■ 「「「「」」」 ■ 「」」 ● 「」」 ● 「」」 ● 「」」 ● 「」」 ● 「」」 ● 「」」 ● 「」」 ● 「」」 ● 「」」 ● 「」」 ● 「」」 ● 「」」 ● 「」」 ● 「」」 ● 「」」 ● 「」」 ● 「」」 ● 「」」 ● 「」」 ● 「」」 ● 「」」 ● 「」」 ● 「」」 ● 「」」 ● 「」」 ● 「」」 ● 「」」 ● 「」」 ● 「」」 ● 「」」 ● 「」」 ● 「」 ● 「」 ● 「」 | 唐報 22 元山主子(<br>日:令 2年1 <sup>-1</sup><br>月 1 2 :<br>(C分 コード<br>(12) 21<br>52/<br>(60) 2930/<br>(23) 30139/<br>(23) 3688/<br>(25) 3695/ | 唐福 2 元山主子(女) 昭36.12.3± 58歳 北区[138172] 病院(80年)/内科/外未/預書           RB:        2       日 1       月       1       2       3       4       5       6       7       8       9       10       11       12       13       14         区分       コード       名称       名称       日       日       日       12       13       14         区分       コード       名称       名称       日       11       12       13       14         区分       コード       名称       名称       日       11       12       13       14         区分       コード       名称       名称       日       14       14       14         区330       トレッドミルによる負荷心肺機能検査       30139/       75)*/がつ? 40mg       13       14       14         (23)       3688/       調剤料       (外用薬)       12       14       14       14         (25)       3695/       処方料       その他)       14       14       14       14       14 | 唐福 2 元山主子(女) 昭36-12 3生 58歳 北区[138172] 病院(80年)/内科/外未/損差おり/(特)・           日: 今 2 年 111 月 30 日 | 藤田22 元山主子(女) 昭36.12.3生 50歳 北区(138172) 病院(80床)/内科/外未/損基約/(物)・他 最終日=11.RB: 今 2年117月30日履歴D 0セット日付修订月1 2 3 4 5 6 7 8 9 10 11 12 13 14 15 16 17 18 19区分コード名称数量単位(12)21再診料52/外未管理加算(60)2930/トレッドミルによる負荷心肺機能検査10枚(23)30139/75)* が-7*40mg10枚(25)3685/週科科 (その他)10枚 | 御舗報 22 元山主子(女) 昭36.12 3生 58歳 北区[138172] 病院(80年)/内科/外未/講美おり/(物)+伦 康禄日=11.30                日:              へ |

#### 令和3年度版

| <mark>医</mark> 診れ | <b>寮情報 22</b> | 元山圭子[? | 女] 昭36.12.3生58歳 北区[138172] 病院(80床)/内科/外来/調基            | あり/(特)・他 | 最終日=11.3 | 0     |    |    |
|-------------------|---------------|--------|--------------------------------------------------------|----------|----------|-------|----|----|
| 診療                | 日:令           | 年11    | <u>月30日</u> 履歴 DO セット                                  | +        | 日付修正     |       | _  |    |
| 1 1               | 月             | 1 2 3  | 3 4 5 6 7 <mark>8</mark> 9 10 11 12 <mark>13</mark> 14 | 15 16    | 17 18 19 | 20 21 | 22 | 23 |
|                   |               |        |                                                        |          |          |       |    |    |
|                   |               |        |                                                        |          |          |       |    |    |
| No.               | 区分            | コード    | 名称                                                     | 数量       | 単位       | 点数    |    |    |
| 001               | (12)          | 21     | 再診料                                                    | /        |          | 73    | 1  | -  |
| 002               |               | 52/    | 外来管理加算                                                 |          |          | 52    | 1  |    |
| 003               | (60)          | 2930/  | トレッドミルによる負荷心肺機能検査                                      |          |          | 1600  | 1  |    |
| 004               | (23)          | 305337 | フラント ゙ルテーフ ° 40 mg                                     | 10       | 枚        | 58    | 1  |    |
| 005               | (23)          | 36887  | 調剤料(外用薬)                                               |          |          | 8     | 1  |    |
| 006               | (25)          | 3695/  | 処方料(その他)                                               |          |          | 42    | 1  |    |
| 007               |               |        |                                                        |          |          |       |    |    |
| 008               |               |        |                                                        |          |          |       |    |    |

改定後の医薬品マスターにて再計算して表示 「コード」が 30139 から 30533 に変更 「点数」が 63 から 58 に変更

②医薬品マスターが変更されている診療日ごとに、「書込」ボタンを押して「はい」を選択し、データ

を保存します。

|     |      |        |                                       |                        |      |     | 58歳   |                |      |
|-----|------|--------|---------------------------------------|------------------------|------|-----|-------|----------------|------|
| 10. | 区分   | コード    | 名称                                    | 数量 単位                  | 点数   | ٥   | お気に入り | / [10-102 分表示] |      |
| 001 | (12) | 21     | 再診料                                   |                        | 73   | 1 - |       | l mu           |      |
| 002 |      | 52/    | 外来管理加算                                |                        | 52   | 1-  | 選択    | 盒辞             | AUPR |
| )03 | (60) | 2930/  | トレッドミルによる負荷心肺機能検査                     |                        | 1600 | 1   |       |                |      |
| 004 | (23) | 30533/ | 7521 M7-7*40mg                        | 10 枚                   | 58   | 1   |       |                |      |
| 005 | (23) | 3688/  | 調剤料(外用薬)                              |                        | 8    | 1   |       |                |      |
| 006 | (25) | 3695/  | 処方料 (その他)                             |                        | 42   | 1   |       |                |      |
| 007 |      |        | 21915                                 | · · · · · ·            |      |     |       |                |      |
| 908 |      |        | *840                                  |                        |      |     |       |                |      |
| 009 |      |        |                                       | 3227                   |      |     |       |                |      |
| 010 |      |        | · · · · · · · · · · · · · · · · · · · | ータが栄養されています。<br>存しますか? |      |     |       |                |      |
| )11 |      |        |                                       |                        |      |     |       |                |      |
| 012 |      |        |                                       |                        |      |     |       |                |      |
| 013 |      |        | (21)                                  | (Y) いいえ(N)             |      |     |       |                |      |
| 014 |      |        |                                       |                        |      |     |       |                |      |
| 015 |      |        |                                       |                        |      |     |       |                |      |
| 016 |      |        |                                       |                        |      |     |       |                |      |
| 010 |      |        |                                       |                        |      |     |       |                |      |

※別の診療日など、別の画面に移動する際に表示される保存確認のメッセージにて「はい」を選択した場合も、データは保存され、新しいデータに更新されます。

### 2. 廃止になった薬剤がある場合

①診療情報画面を開くと、該当の薬剤が入力されていた行が空白行として表示されます。

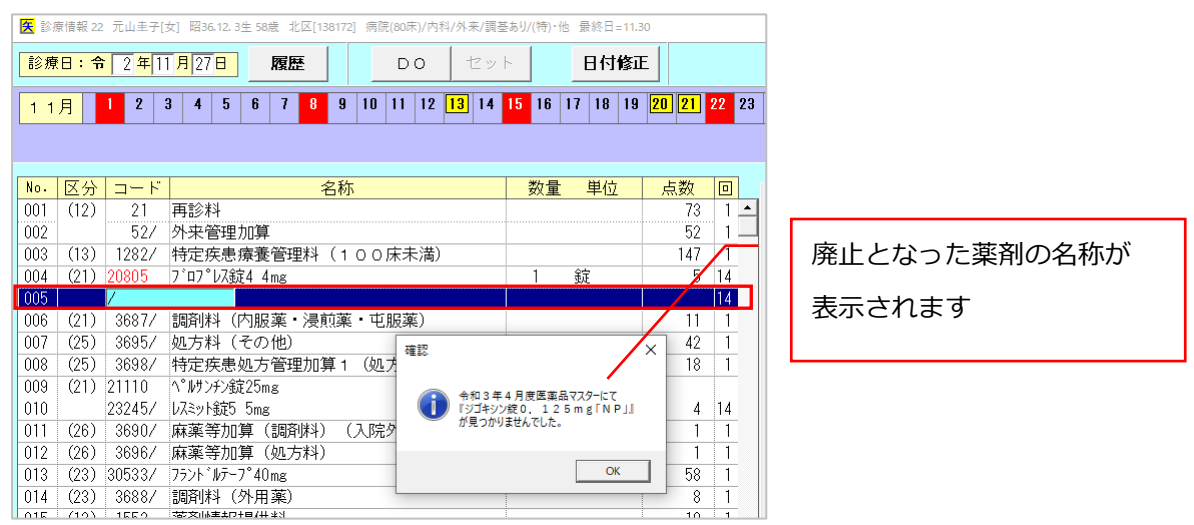

②廃止になった薬剤がある場合は、空白行の削除もしくは新しい薬剤の入力を必ず行ってください。

操作を行わない場合には、下記のメッセージが表示されデータが保存できません。

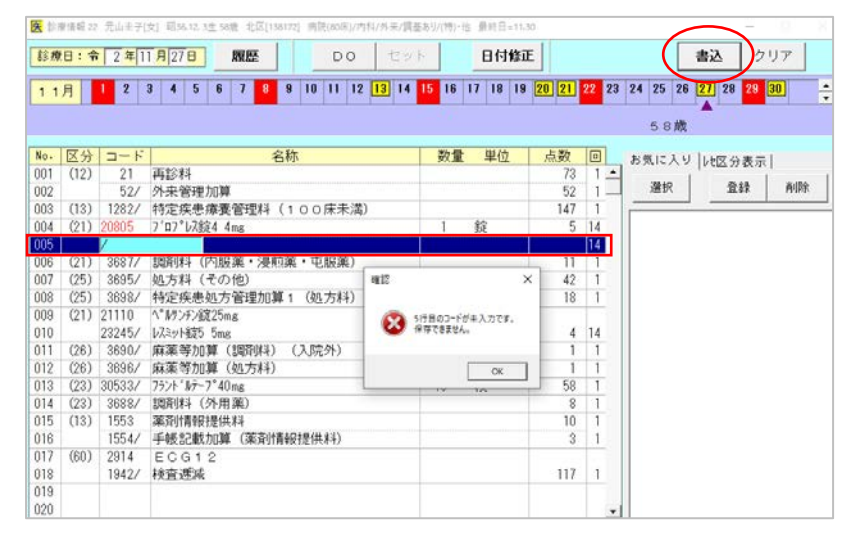

3. 薬剤の入力がない診療日の場合は、保存の処理は不要です。

そのまま次の診療日に移動しても問題ありません。

# ■ 医薬品マスター改定に伴うデータ更新作業について(DPC)

令和 2 年度版入力済みの患者データディスク(入力済みデータ)を引き続きご使用になることができますが、入力済みの患者を操作・閲覧する場合には、薬剤のデータを更新する作業が必要になります。

更新作業は、「医事 NaviⅢ」で該当患者の診療情報画面を開き、新しい医薬品マスターで再計算された データを上書き保存で更新します。

※基本的には、「医事 NaviⅢ」と同様の操作が必要となります。

<更新が必要な場合、メッセージが表示されます>

令和 3 年度版のソフトで、データ未更新の患者を選択し「出来高」、「再読込」ボタンを押すと、更新 が必要な診療日とデータの更新手順を記載したメッセージが表示されます。

※「医事 NaviⅢ」の診療情報画面にて当該日のデータの更新を行った後、目的の画面に進むことができます。

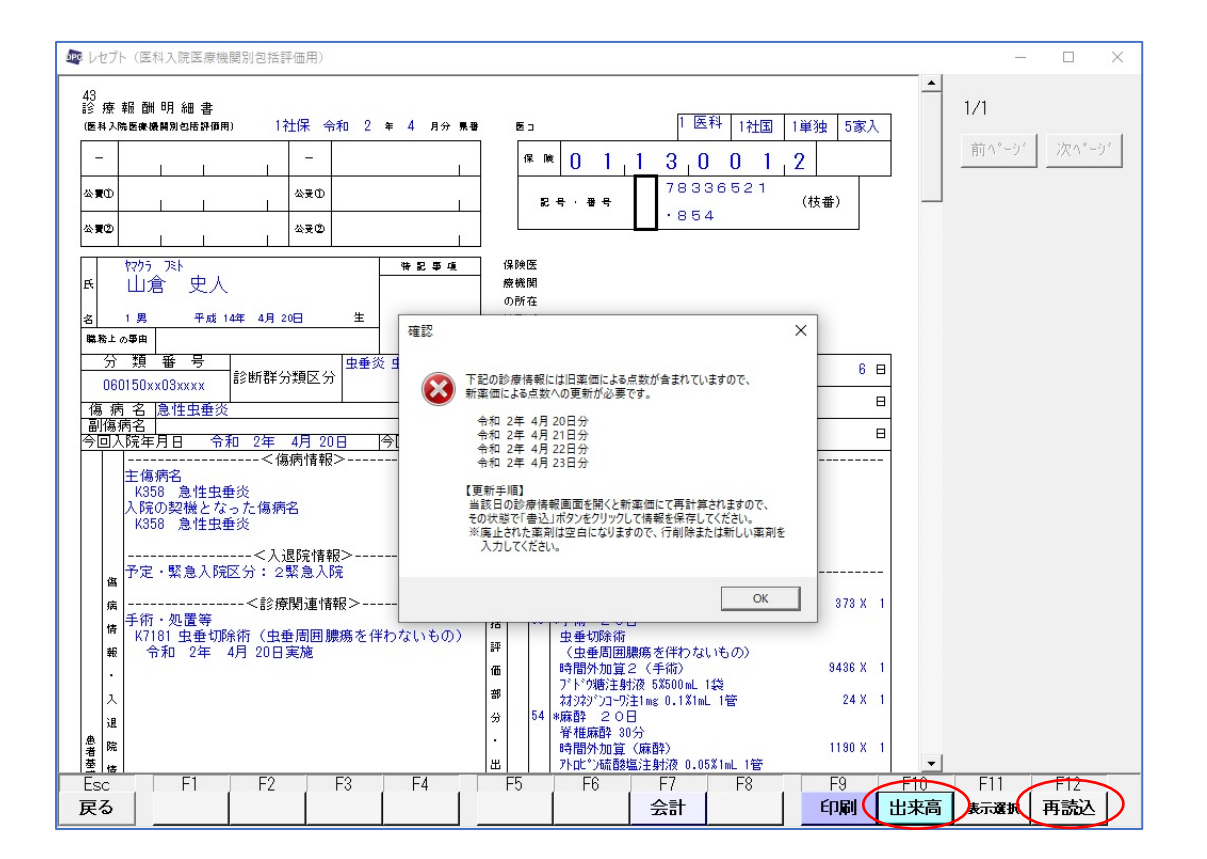